## Logga in på cupsidan och tryck på Mina lag

| Välkommen till                                                    | Edit Info |
|-------------------------------------------------------------------|-----------|
| Mikasa Challenge 2022                                             |           |
| http://www.volleyboll.se/barnungdom                               |           |
| 7-8 maj Örebro                                                    |           |
| Level 4-6 är öppet för spelare födda 2008 och senare              |           |
| Level / ar oppet for spelare fodda 2007 och senare                |           |
| Kontakt: mikasachallenge@gmail.com                                |           |
| Vi tar emot er anmälan fram till och med: 10 april 2022 kl. 23:59 |           |
| Anmälan >                                                         |           |
| Mina lag 🜖 >                                                      |           |

Klicka sedan på Manage registration

|                                                   | My registrations    | × Döli info |
|---------------------------------------------------|---------------------|-------------|
| IF SVBF VBK<br>IF SVBF Volleybi<br>L4BG<br>FÖLJER | pilkiubb            | 0 matcher   |
| Anmälan<br>500,00 kr                              | Manage registration |             |
| Teams you follow<br>In all competitions           |                     |             |
| IF SVBF VBK - L4BG<br>Mikasa Challenge 2022       |                     | 0 matcher > |

Klicka på Personer sen + Lägg till spelare

|   | My                                          | IF SVBF VBK L4BG                                                       | ×                | Spelare                                               | 0        |
|---|---------------------------------------------|------------------------------------------------------------------------|------------------|-------------------------------------------------------|----------|
|   | IF SVBF VBK                                 | Lag Aktiviteter Tjänster                                               | Personer Ekonomi | Ny spelare                                            |          |
| Ŀ | FOLLER I                                    | Kontaktpersoner                                                        |                  | Roll Tröjnr Fö                                        | dd       |
|   | Anmälen<br>500,00 kr                        | Lägg till kontaktperson<br>maria.wallen@volleyboll.rf.ss<br>0704967774 | e Maria Wallén   | Spelare<br>Lagledare<br>Domare<br>Förälder<br>Tränare | Tel      |
|   | Teams you follow                            | + Lägg till spelare                                                    |                  | Allergier?<br>Gluten Laktos Nötter<br>Allergier<br>I  | Griskött |
|   | IF SVEF VBK - L486<br>Mikasa Chailenge 2022 |                                                                        |                  | Spara                                                 | Avbryt   |

Där läggs sedan Namn, födelseålder, tröjnummer in samt om spelaren är överårig. Även **Ledare** läggs in här, väljs i dropplistan